# BECKHOFF New Automation Technology

# TwinSAFE Tutorial 14 | EN SafeMotion Wizard

# Retargeting of a SafeMotion Wizard project

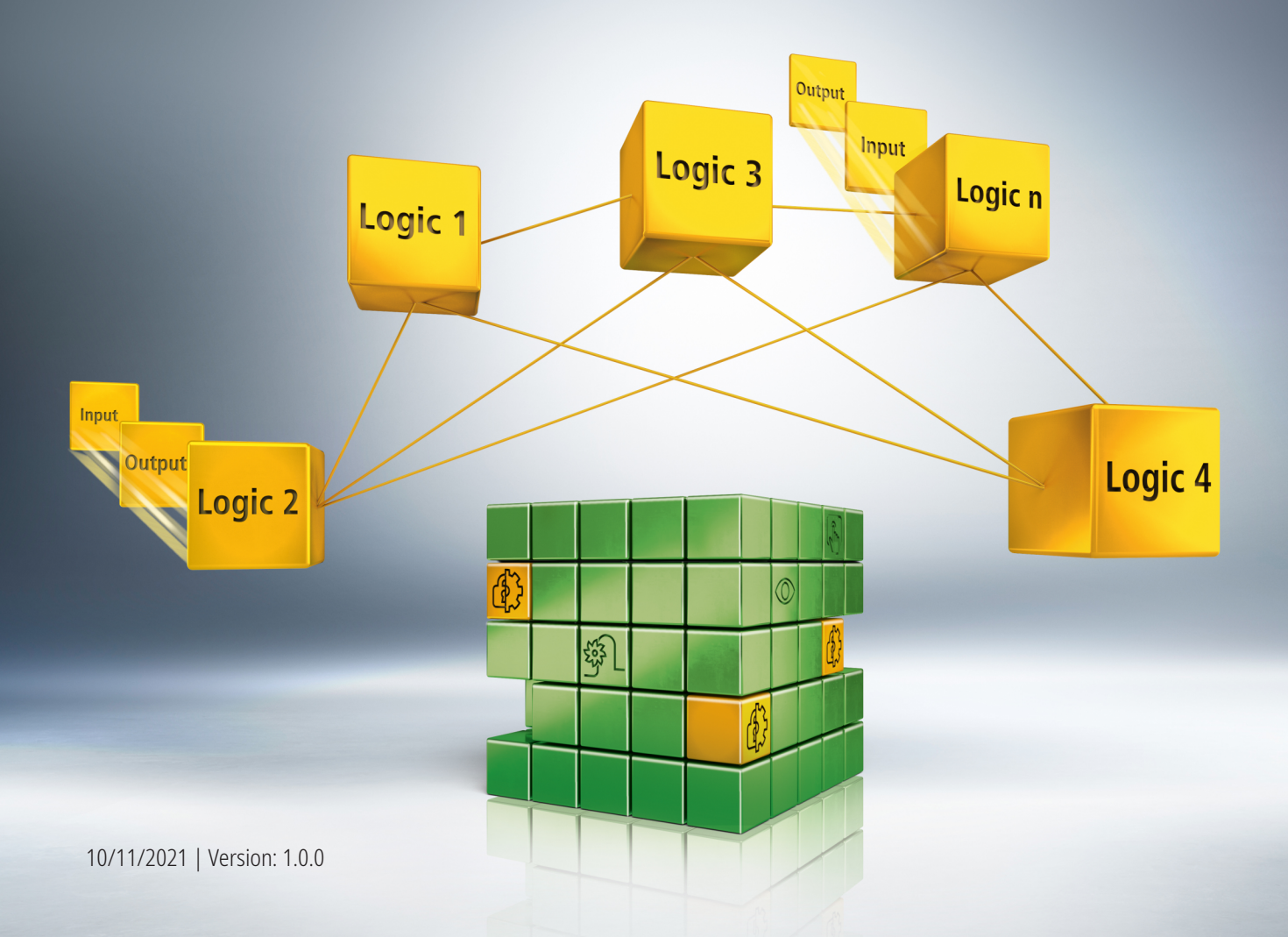

# Table of contents

| 1 | Intro                                          | ntroduction5                                                        |                                                                                                    |                           |  |  |
|---|------------------------------------------------|---------------------------------------------------------------------|----------------------------------------------------------------------------------------------------|---------------------------|--|--|
|   | 1.1                                            | 1 Edition status                                                    |                                                                                                    |                           |  |  |
|   | 1.2                                            | Require                                                             | ments                                                                                               | 5                         |  |  |
|   | 1.3                                            | Starting                                                            | point                                                                                               | 5                         |  |  |
|   | 1.4                                            | Demo s                                                              | ystem                                                                                               | 6                         |  |  |
|   |                                                | 1.4.1                                                               | Hardware                                                                                            | 6                         |  |  |
|   |                                                | 1.4.2                                                               | Desired functionality                                                                               | 6                         |  |  |
|   |                                                |                                                                     |                                                                                                    |                           |  |  |
| 2 | Demo                                           | onstratio                                                           | n                                                                                                   | 7                         |  |  |
| 2 | <b>Demo</b><br>2.1                             | <b>onstratio</b><br>Select n                                        | ew target system                                                                                    | <b> 7</b><br>7            |  |  |
| 2 | <b>Demo</b><br>2.1<br>2.2                      | o <b>nstratio</b><br>Select n<br>Link Saf                           | ew target system<br>e Motion component                                                              | <b>7</b><br>7<br>11       |  |  |
| 2 | <b>Demo</b><br>2.1<br>2.2<br>2.3               | onstratio<br>Select n<br>Link Saf<br>Link Err                       | in<br>iew target system<br>ie Motion component<br>Ack and Run signal                                | 7<br>7<br>11<br>13        |  |  |
| 2 | <b>Demo</b><br>2.1<br>2.2<br>2.3<br>2.4        | onstratio<br>Select n<br>Link Saf<br>Link Err<br>Downloa            | new target system<br>e Motion component<br>Ack and Run signal<br>ad safety project                  | 7<br>11<br>13<br>15       |  |  |
| 2 | <b>Demo</b><br>2.1<br>2.2<br>2.3<br>2.4<br>2.5 | onstratio<br>Select n<br>Link Saf<br>Link Err<br>Downloa<br>Check s | on<br>lew target system<br>ie Motion component<br>Ack and Run signal<br>ad safety project<br>ignals | 7<br>11<br>13<br>15<br>18 |  |  |

## 1 Introduction

TwinSAFE includes several innovations that bring more functionality and performance to your safety controller. A major innovation is that the functionality of the safety controller is integrated in each TwinSAFE component. This means that you can, for example, use a TwinSAFE input component both as an input component and the safety control integrated on it to use application-specific pre-processing.

This is tutorial 14 of a tutorial series.

The aim of this tutorial series is to familiarize you with the TwinSAFE innovations using individual examples.

This tutorial is about the transfer of an EL6910 project to an EL1918 as a new target.

#### **1.1 Edition status**

| Edition | Comment                |
|---------|------------------------|
| 1.0.0   | First released edition |
| 0.0.1   | First draft            |

#### 1.2 Requirements

Meet the following requirements for this tutorial:

- TwinCAT 3 version ≥ 3.1.4024.11
- TwinCAT Safety Editor TE9000 ≥ 1.2.1.1
- TwinSAFE firmware  $\geq$  03  $\rightarrow$  irrelevant
- AX8000 firmware  $\geq$  0104; with default module ID active  $\rightarrow$  irrelevant

#### 1.3 Starting point

At the starting point of the tutorial

- a TwinCAT 3 project with standard PLC exists,
- an EL6910 project exists,
- a SafeMotion Wizard project exists.

#### 1.4 Demo system

#### 1.4.1 Hardware

The demo system of this tutorial consists of the following hardware:

- CX for EtherCAT communication and the standard PLC controller
- EL6910 as master TwinSAFE Logic
- EL1918 with safe inputs for reading light barrier signals
- Light barrier
- AX8000-x2xx

#### 1.4.2 Desired functionality

This tutorial describes the realization of the following functionality:

• Transferring the safety project of the EL6910 to the EL1918 as a new target system.

## 2 Demonstration

#### 2.1 Select new target system

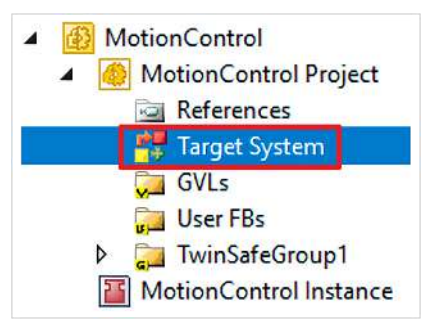

1. Open Target System

| Target System:     | EL6910 ~                                       |
|--------------------|------------------------------------------------|
| Physical Device:   | AMI891x<br>AMP891x<br>AX891x                   |
| Software Version:  | EJ1914<br>EJ1918                               |
| Serial Number:     | EJ1957<br>EJ2914                               |
| Project CRC:       | EJ2918<br>EJ6910                               |
| Map Serial Number: | EK1960                                         |
| Version Number:    | EL1918                                         |
| Safe Address:      | EL2912<br>EL 6900                              |
| Hardware Address:  | EL6910<br>EL6930<br>EP1918<br>EP1957<br>EP2919 |

2. Select EL1918 in the drop-down menu of "Target System" to select EL1918 as new target system

| Target System:    | EL1918 ~                     |  |
|-------------------|------------------------------|--|
| Physical Device:  | not available 📑              |  |
|                   | Device is an external device |  |
| Software Version: | not available                |  |

3. Click on the link field at "Physical Device"

| Choose lo | cal device                                                                        | ОК     |
|-----------|-----------------------------------------------------------------------------------|--------|
| Search:   |                                                                                   | Cancel |
| Device:   | i - Devices<br>i - Device 1 (EtherCAT)<br>i - Tem 1 (EK1200)<br>i Term 2 (EL1918) |        |
|           |                                                                                   |        |

- 4. Select EL1918 in the "Choose physical terminal for mapping" window
- 5. Confirm selection with "OK"

| Project B |          | uild           | Debug        | TwinCA   |  |
|-----------|----------|----------------|--------------|----------|--|
|           |          | L <sup>C</sup> | * 6 *        | 白り・      |  |
| led) 🔻    | <b>=</b> | Sav            | e All (Ctrl+ | Shift+S) |  |

6. Click on "Save all" in the menu bar to save the settings

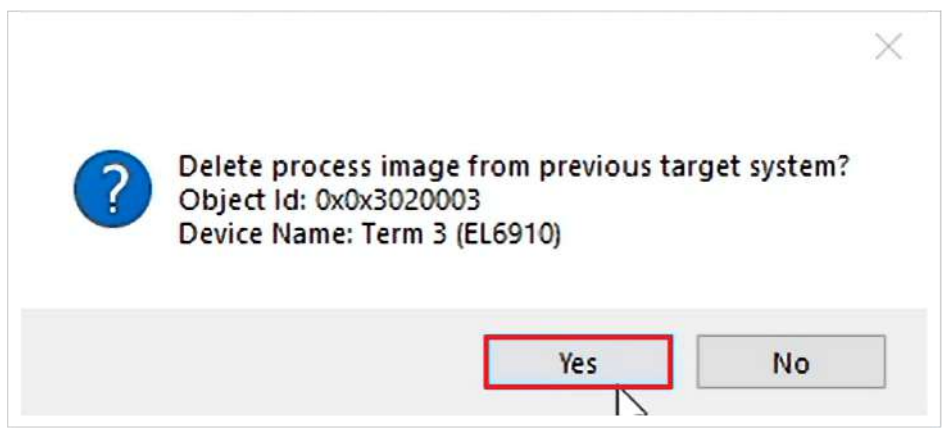

A control window appears asking whether you want to delete the process image of the previous target system.

7. Close the window with "Yes

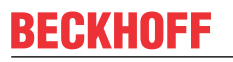

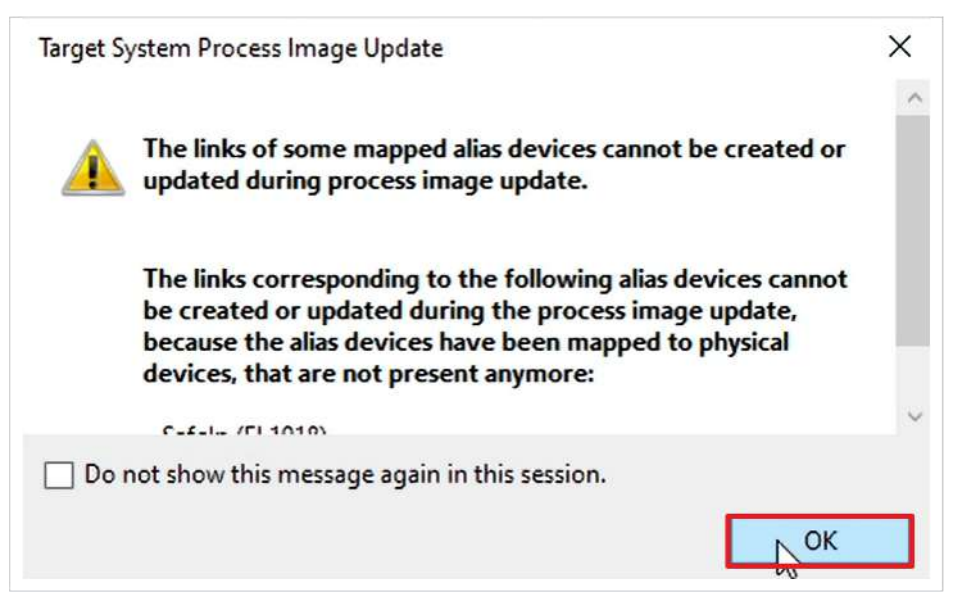

8. Close the window "Target System Process Image Update" with "OK"

| Safe Address:     | 7                            |
|-------------------|------------------------------|
|                   | Take FSoE Connection Address |
| Hardware Address: | 1 🖉 😰                        |
|                   | 12345678910 L3               |
| Teminal View:     |                              |

- 9. Click the left arrow symbol to load the hardware address of the EL1918
- 10. Click the right arrow symbol to accept the displayed hardware address for the EL1918

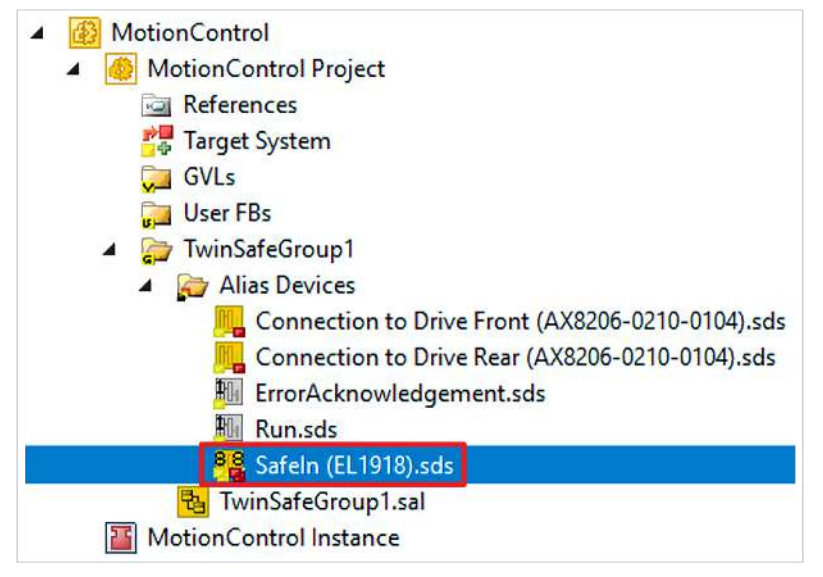

11. Open file "SafeIn (EL1918).sds"

| Linking       | Linking Connec |                          | ction Safety Parame |      |
|---------------|----------------|--------------------------|---------------------|------|
| FSoE Address: |                | 1                        | $\langle \rangle$   | Exte |
| Linking M     | lode:          | Automatic ×<br>Automatic |                     |      |
| Physical I    | Device:        |                          |                     |      |
| Dip Switch:   |                |                          |                     |      |

In the linking tab you have the possibility to select different linking modes. The linking modes have the following functions:

| Linking Mode | Function                                                                                                    |
|--------------|----------------------------------------------------------------------------------------------------|
| Automatic    | <ul> <li>When selecting a component from the I/O configuration, the links are created<br/>automatically</li> </ul> |
| Manual       | The mapping is created                                                                                             |
|              | Links must be created manually                                                                                     |
| Local        | Link to a local component                                                                                          |
|              | Access to the internal process image                                                                               |

12. Select "Local" as the linking mode

13. Click "Save all" in the menu bar to save the settings

### 2.2 Link Safe Motion component

In the following you link the two AX8000 with the EL1918. This linking is only necessary because the AX8000 communicate via Custom Connections. If an I/O terminal is linked to the EL1918, the link is created automatically.

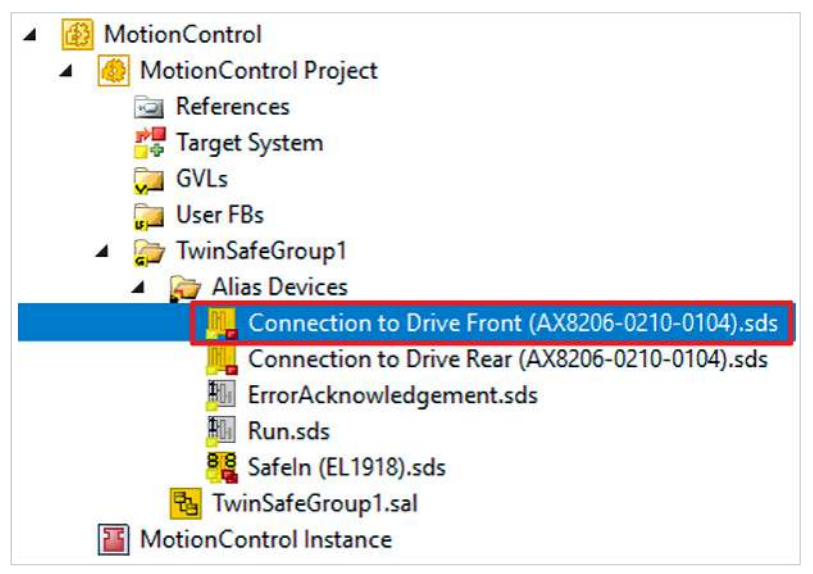

1. Open file "Connection to Drive Front (AX8206-0210-0104).sds"

| Linking   | Connecti  | on Process Image                                            |
|-----------|-----------|-------------------------------------------------------------|
| Safe Add  | ress:     | 3 External Safe Address:                                    |
| Linking N | Aode:     | Manual Y                                                    |
| Alias Dev | rice:     | SafeMotionDemo^ChA_ChB_Connection_Input^Alias Devices^SA    |
| Dip Swite | :h:       |                                                             |
| Input: F  | ull Name: | TIID^Device 1 (EtherCAT)^Term 1 (EK1200)^Term 2 (EL1918)^Co |
| L         | inked to: |                                                             |
| Output: F | ull Name: | TIID^Device 1 (EtherCAT)^Term 1 (EK1200)^Term 2 (EL1918)^Co |
| L         | inked to: |                                                             |
| Name:     |           | Message_15                                                  |

2. Click on the link symbol at Input

|                                                                                                    | 200 300 3000                                                                                                    |
|----------------------------------------------------------------------------------------------------|----------------------------------------------------------------------------------------------------|
| earch: X<br>Devices<br>Devices<br>Device 1 (EtherCAT)<br>Message_15 RxPD0 > QB 1562.0, FSOE_11 (11.0)<br>Message_16 RxPD0 > QB 1573.0, FSOE_11 (11.0)<br>Drive Front (AX8206-0210-0104)<br>Message_1 > QB 1589.0, Message_1_66C11425 (11.0) | Show Variables<br>Only Unused<br>Exclude disabled<br>Exclude other Device<br>Exclude same Image<br>Show Tooltips<br>Sort by Address<br>Show Variable Group<br>Collapse last Level |
| ⊡                                                                                                    | Show Variable Types<br>Matching Type<br>Matching Size<br>All Types<br>Array Mode<br>Offsets<br>Continuous<br>Ignore Gaps<br>Show Dialog                                           |
| < >                                                                                                    | Variable Name / Comme<br>/ Hand over<br>/ Take over<br>Cancel OK                                                                                                    |
| Select message 1 of the drive front<br>Confirm selection with "OK"<br>Go through steps 4 to 6 for output                                                                                                    |                                                                                                    |
| <ul> <li>MotionControl</li> <li>MotionControl Project</li> <li>References</li> <li>Target System</li> <li>GVLs</li> <li>User FBs</li> <li>Subser FBs</li> <li>Finis Devices</li> </ul>                                                      |                                                                                                    |
| Connection to Drive Front (AX8206-0210-0<br>Connection to Drive Rear (AX8206-0210-01<br>ErrorAcknowledgement.sds                                                                                                    | 104).sds<br>04).sds                                                                                                    |

- 7. Follow steps 4 to 7 for the Drive Rear

# 2.3 Link ErrAck and Run signal

| MotionControl                                    |
|--------------------------------------------------|
| MotionControl Project                            |
| References                                       |
| Target System                                    |
| GVLs                                             |
| User FBs                                         |
| TwinSafeGroup1                                   |
| Alias Devices                                    |
| Connection to Drive Front (AX8206-0210-0104).sds |
| Connection to Drive Rear (AX8206-0210-0104).sds  |
| 🚻 ErrorAcknowledgement.sds                       |
| 🛍 Run.sds                                        |
| 📲 Safeln (EL1918).sds                            |
| 🔁 TwinSafeGroup1.sal                             |
| MotionControl Instance                           |

1. Open file "ErrorAcknowledement.sds"

| Linking F  | Process Image                                      |            |
|------------|----------------------------------------------------|------------|
|            | Linking Mode: Manu                                 | al Y       |
| Full Name: | TIID^Device 1 (EtherCAT)^Term 1 (EK1200)^Term 2 (E | L1918)^Sta |
| Linked to: |                                                    | R 2        |
| Name:      | Standard In Var 1                                  | 45         |

2. Click the link icon

| laneby                                                                                                    | V | Show Variables                                                                                                    |
|----------------------------------------------------------------------------------------------------|---|----------------------------------------------------------------------------------------------------|
| earch:<br>MOTION<br>PLC<br>PLC<br>PLC<br>PLC<br>PLC<br>PLC<br>PLC<br>PLC                                                                                                    | × | Show Variables Only Unused Exclude disabled Exclude other Devices Exclude same Image Show Tooltips Sort by Address Show Variable Groups Collapse last Level Show Variable Types Matching Type Matching Size All Types |
| MAIN.AX1_ST0_ChA > QB 385010.0, BOOL [1.0]<br>MAIN.AX1_ST0_ChB > QB 385011.0, BOOL [1.0]<br>MAIN.AX2_ST0_ChA > QB 385012.0, BOOL [1.0]<br>MAIN.AX2_ST0_ChB > QB 385013.0, BOOL [1.0]<br>MAIN.AX2_ST0_ChB > QB 385013.0, BOOL [1.0]<br>Devices<br>Devices<br>Devices<br>SyncUnits<br>Composition<br>Composition<br>Composi |   | Offsets Continuous Ignore Gaps Show Dialog Variable Name / Comment / Hand over / Take over                                                                                                    |

3. Select "MAIN.TS\_ErrAck" as signal

4. Confirm selection with "OK"

| 4 | MotionControl                                    |
|---|--------------------------------------------------|
|   | MotionControl Project                            |
|   | Carl References                                  |
|   | 🚰 Target System                                  |
|   | 🦕 GVLs                                           |
|   | 🔁 User FBs                                       |
|   | TwinSafeGroup1                                   |
|   | Alias Devices                                    |
|   | Connection to Drive Front (AX8206-0210-0104).sds |
|   | Connection to Drive Rear (AX8206-0210-0104).sds  |
|   | ErrorAcknowledgement.sds                         |
|   | Hun.sds                                          |
|   | 88 Safeln (EL1918).sds                           |
|   | Bag TwinSafeGroup1.sal                           |
|   | MotionControl Instance                           |

- 5. Open file "Run.sds"
- 6. Go through steps 2 to 4. Select "MAIN.TS\_Run" as signal.
- 7. Click on "Save all" in the menu bar to save the settings

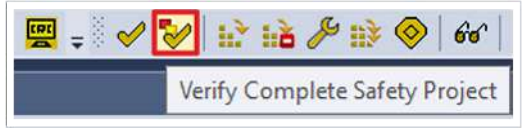

8. Click on "Verify complete safety project" in the menu bar to verify the project

#### 2.4 Download safety project

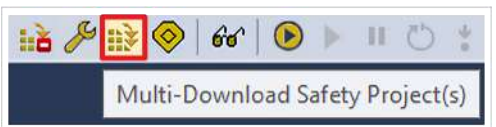

1. Click on "Multi-Download Safety Project(s)"

| Multi-Download            |          |                |                                      |                                            |               | ×         |
|---------------------------|----------|----------------|--------------------------------------|--------------------------------------------|---------------|-----------|
| Steps                     |          |                | Select Valid                         | Project(s)                                 |               |           |
| Select Valid Project(s)   | Download | Project Name   | Physical Device                      | CRCs                                       | Target System | Backup/Re |
| General Download Settings |          | MotionControl  | Term 2 (EL1918)                      | 0x0000   0x6CE4   0x056D   0x056D          | EL1918        | 🕑 0 De    |
|                           |          | SafeMotionDemo | Drive Front (AX8206-0210-0104)       | 0xA019   0xA019   0xA019   0xA019   0xA019 | AX891x        | 🕑 0 De    |
|                           |          | SafeMotionDemo | (MS_2) Drive Rear (AX8206-0210-0104) | 0xA019   0xA019   0xA019   0xA019   0xA019 | AX891x        | 🕑 0 De    |
|                           | ¢        |                |                                      |                                            |               | 3         |
|                           |          |                |                                      | _                                          |               | •         |
|                           |          |                |                                      |                                            | vext          | Cancel    |

The "Select Valid Project(s)" window opens. Here you can see which safety projects you can download.

- 2. Select the safety project that you want to download
- 3. Confirm selection with "Next"

| ***********               |                                                                                                    |
|---------------------------|----------------------------------------------------------------------------------------------------|
| Steps                     | General Download Settings                                                                                                    |
| Select Valid Project(s)   | Complete Download                                                                                                    |
| General Download Settings | Download complete project data with default group customization settings (customization is possible after the download) and use these<br>login credentials for each project:<br>Username:<br>Password:<br>Please verify the Serial Number of each project: |
|                           | Verified Project Name Physical Device Serial Number Target System Backup/Restore masters Backup/Restore slaves                                                                                                    |
|                           |                                                                                                    |

4. Enter the username and password in the "General Download Settings" window

Default username: Administrator

Default password: TwinSAFE

- 5. Select the safety project that you want to download
- 6. Confirm selection with "Next"

| <i>c</i> .                |               |                 |                        |          | · · · · · |              |           |                       |       |
|---------------------------|---------------|-----------------|------------------------|----------|-----------|--------------|-----------|-----------------------|-------|
| Steps                     |               |                 | •                      | inal Ver | ificatio  | n            |           |                       |       |
| Select Valid Project(s)   | Project Name  | Physical Device |                        | Download | Result    |              | Target Sy | Backup/Restore master | Backu |
| General Download Settings | 1993<br>1997  |                 | Configured<br>Datasets | Online   | Offline   | Verification |           |                       |       |
| Final Verification        | MotionControl | Term 2 (EL1918) | Safe Logic Data        | 0xCD3F   | 0xCD3F    | 0            | EL1918    | O Dependencies        | ~     |
| Activation                |               |                 | Mapping Data           | 0x28EC   | 0x28EC    | 0            |           | 0                     | 0     |
|                           |               |                 | Parameter Data         | 0x638C   | 0x638C    | 0            |           |                       |       |
| Multi-Download Kesult     | -             |                 |                        |          |           |              |           |                       |       |
|                           |               |                 |                        |          |           |              |           |                       |       |
|                           |               |                 |                        |          |           |              |           |                       |       |
|                           |               |                 |                        |          |           |              |           |                       |       |
|                           |               |                 |                        |          |           |              |           |                       |       |

- 7. Check the CRCs in the "Final Verification" window
- 8. If the CRCs match, click on the box to confirm the verification
- 9. Confirm window with "Next"

| Multi-Download            | *                                                                                                    |
|---------------------------|----------------------------------------------------------------------------------------------------|
| Steps                     | Activation                                                                                                    |
| Select Valid Project(s)   | Login Credentials                                                                                                    |
| General Download Settings | Username: Administrator                                                                                                    |
| Final Verification        | Password:                                                                                                    |
| Activation                |                                                                                                    |
| Multi-Download Result     | Activate Project Name Physical Device larget System Backup/Restore masters Backup/Restore slaves           Image: Start Start         MotionControl Term 2 (EL1918)         EL1918         Image: Start Start         Image: Start Start         Image: Start         Image: Start Start         Image: Start         Image: Start Start         Image: Start Start |
|                           |                                                                                                    |
|                           | Nrxt Cancel                                                                                                    |

The "Activation" window opens, in which you activate the safety project.

- 10. Enter the default password
- 11. Check if the safety project is selected
- 12. Confirm selection with "Next"

| Multi-Download            |                      |               |                 |                       |                    |                                | *                  |
|---------------------------|----------------------|---------------|-----------------|-----------------------|--------------------|--------------------------------|--------------------|
| Steps                     |                      |               | Mult            | i- <mark>D</mark> own | load Resul         | t                              |                    |
| Select Valid Project(s)   | Activated Downloaded | Project Name  | Physical Device | Target System         | n Backup/Restore S | ettings Backup/Restore masters | Backup/Restore sli |
| General Download Settings | 00                   | MotionControl | Term 2 (EL1918) | EL1918                | 0                  | O Dependencies                 | 🕑 0 Dependenc      |
| Final Verification        |                      |               |                 |                       |                    |                                |                    |
| Activation                |                      |               |                 |                       |                    |                                |                    |
| Multi-Download Result     |                      |               |                 |                       |                    |                                |                    |
|                           |                      |               |                 |                       |                    |                                |                    |
|                           |                      |               |                 |                       |                    |                                |                    |
|                           |                      |               |                 |                       |                    |                                |                    |
|                           | ¢                    |               |                 |                       |                    |                                | >                  |
|                           |                      |               |                 |                       |                    | Firtish                        | Cancel             |

13. Close the window "Multi-Download Result" with "Finish"

# 2.5 Check signals

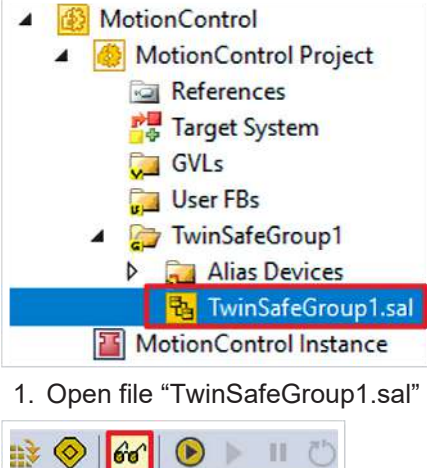

Show Online Data

2. Click on "Show Online Data" in the menu bar to activate the online view

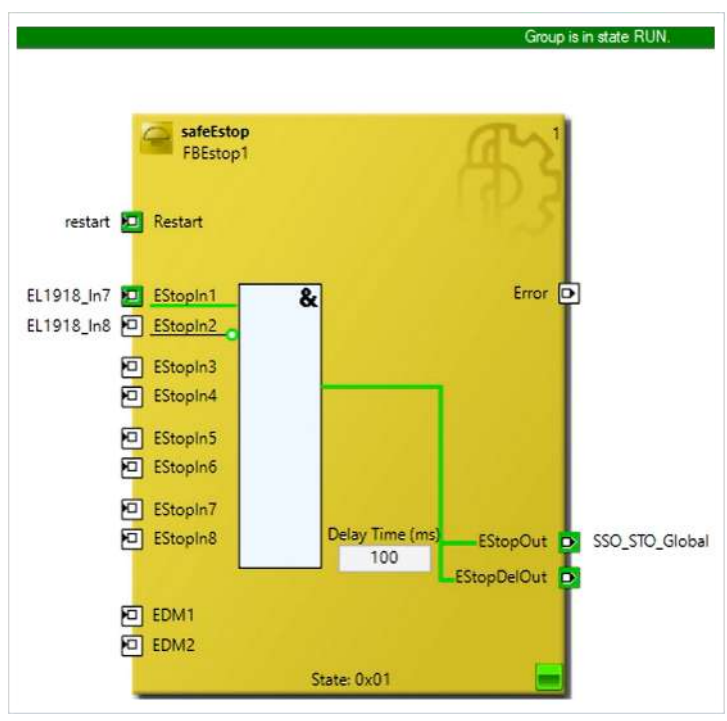

You will see that all signals arrive successfully.

3. Click on "Show Online Data" in the menu bar to deactivate the online view

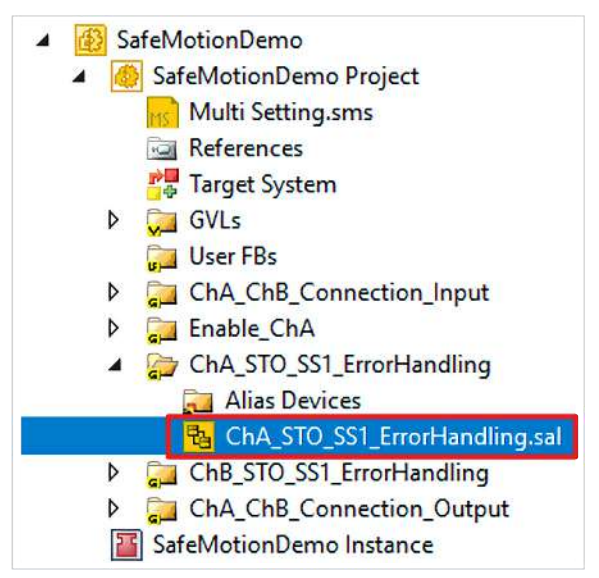

- 4. Open ErrorHandling
- 5. Click in the menu bar "Show Online Data" to activate the Online View

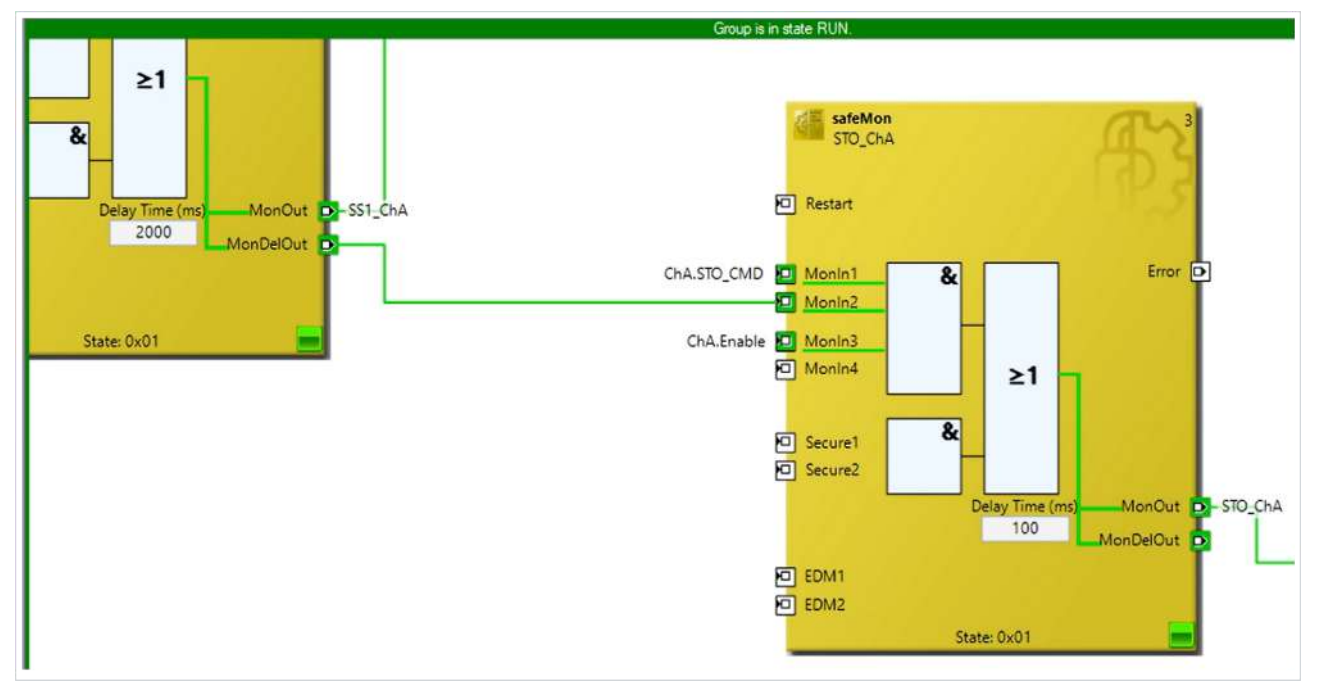

You can see that the STO signal has arrived successfully and the AX8000 is enabled.

6. Click on "Show Online Data" in the menu bar to activate the Online View

### 2.6 Let drive traverse

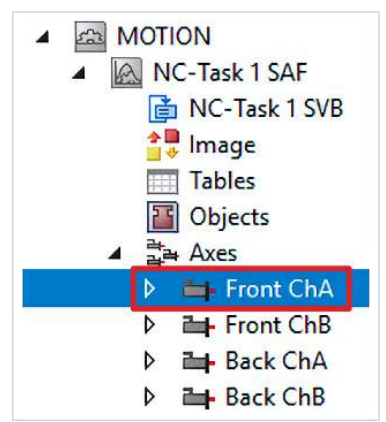

1. Open "Front ChA"

| General  | Settings       | Parameter     | Dynamics      | Online     | Func    | tions   | Coupling   | Compe       | nsation      |
|----------|----------------|---------------|---------------|------------|---------|---------|------------|-------------|--------------|
|          |                |               | 22            | 2420       | 54      | 86      | Setpoint P | osition:    | "]<br>0.0000 |
| Lag Dis  | tance (min     | /max): [      | 1 Actual      | Velocity:  |         | [°/s]   | Setpoint V | /elocity:   | [°/s]        |
|          | 0.0000         | (0.000, 0.000 | )             |            | 0.      | 0103    |            |             | 0.0000       |
| Ovemid   | e:             | [9            | ] Total /     | Control O  | utput:  | [%]     | Error:     |             | 0.40.00      |
|          |                | 0.0000 2      | 6             | 0.         | 00/0.   | 00 %    |            |             | 0 (0x0)      |
| Statu    | s (log.)       |               |               | Status (ph | ys.)    |         | Enabling   | ,           |              |
|          | ady<br>ibrated |               | ving [<br>w F |            | d Mode  |         |            | oller<br>Fw | fet<br>Vs    |
| Ha       | s Job          | Moving I      | Bw [          | In Pos.    | Range   |         | Feed       | Bw          |              |
| Controll | er Kv-Facto    | or:           | [°/s/°]       | F          | eferenc | ce Vel  | ocity:     |             | [°/s         |
| 1        |                |               | 1             | -          | 2974.9  | 202     |            |             | 1            |
| Target   | Position:      |               | ["]           | Ţ          | arget V | elocity | <i>y</i> : |             | [°/s         |
| 0        |                |               | t             |            | )       |         |            |             |              |
|          | _              | -             |               |            |         | ര       | 1          | പ           | <b>→</b> •   |
| F1       | F2             | F3            | F4            | F          | 5       | F6      |            | F8          | F9           |

- 2. Open tab "Online"
- 3. Click on "Set"

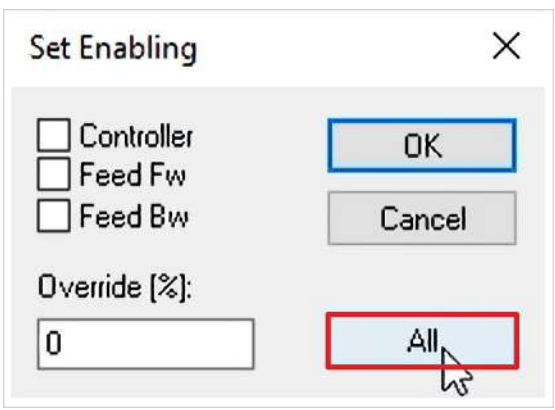

4. Close window with "All"

| eneral                         | Settings                      | Parameter                  | Dynamics               | Online                                              | Functions                          | Coupling                   | Compensation                |
|--------------------------------|-------------------------------|----------------------------|------------------------|-----------------------------------------------------|------------------------------------|----------------------------|-----------------------------|
|                                |                               |                            | 22                     | 953.                                                | 3436                               | Setpoint P                 | osition: [°]                |
| Lag Dista                      | ance (min<br>0.7045 (         | /max): [1<br>-0.187, 2.281 | ] Actual V             | elocity:                                            | [°/s]<br>589.1498                  | Setpoint V                 | /elocity: [°/s]<br>589.7691 |
| Ovemide:                       |                               | ڑ]<br>100.0000 %           | 6] Total / C           | Control Ou<br>4.5                                   | tput: [%]<br>5 / 0.01 %            | Error:                     | 0 (0×0)                     |
| Status<br>Read<br>Calib<br>Has | (log.)<br>dy<br>orated<br>Job | NOT Mo                     | ving C<br>Sw C<br>Sw C | atus (phy<br>] Coupled<br>] In Targe<br>] In Pos. I | rs.)<br>I Mode<br>et Pos.<br>Range | Enabling<br>Contro<br>Feed | )<br>oller Set<br>Fw<br>Bw  |
| Controller<br>1                | r Kv-Fact                     | or:                        | [°/s/°]<br>↓           | Re<br>1                                             | eference Ve<br>2974.9202           | locity:                    | [°/s                        |
| Target Po<br>0                 | osition:                      |                            | []<br>]                | Ta<br>0                                             | arget Velocit                      | y:                         | [°/s                        |

5. Click "F3" to move the drive manually into the plus range

| General               | Settings                | Parameter            | Dynamics                 | Online                               | Functions                  | Coupling              | Compe             | nsation        |
|-----------------------|-------------------------|----------------------|--------------------------|--------------------------------------|----------------------------|-----------------------|-------------------|----------------|
|                       |                         |                      | 23                       | 252                                  | .0571                      | Setpoint F            | osition:<br>23    | [°<br>245.8769 |
| Lag Dis               | tance (min              | /max): [             | Actual V                 | elocity:                             | [°/s]                      | Setpoint V            | elocity:          | [°/s           |
| Overrid               | -1.4619 (               | -3.200, 2.281        | 1 Total / C              | Control O                            | -098.6089                  | Emor                  |                   | 389.769        |
| Oveniu                | с.                      | 100.0000             |                          | -4.                                  | 56 / -0.01 %               |                       |                   | 0 (0x0         |
| Statu                 | s (log.)                |                      | S                        | tatus (phy                           | ys.)                       | Enabling              | )                 |                |
| ☑ Re<br>□ Cal<br>☑ Ha | ady<br>ibrated<br>s Job | NOT Mo Moving Moving | ving [<br>Fw []<br>Bw [] | ] Coupled<br>] In Targe<br>] In Pos. | d Mode<br>et Pos.<br>Range | Contr<br>Feed<br>Feed | oller<br>Fw<br>Bw | Set            |
| Controll              | er Kv-Facto             | or:                  | [°/s/°]                  | R                                    | eference Ve                | locity:               |                   | [*/            |
| 1                     |                         |                      | ļ                        | 1                                    | 2974.9202                  |                       |                   |                |
| Target<br>0           | Position:               |                      | ["]<br>[]                | T<br>C                               | arget Velocit;<br>)        | y:                    |                   | [*/s           |
| F1                    | F1                      | +<br>F3              | ++<br>F4                 | €<br>F                               | F6                         |                       | ®<br>F8           | →<br>F9        |

6. Click on "F2" to move the drive manually into the minus range

You see that you can move as expected.

There is now no connection to the EL6910. You can remove the EL6910 from your I/O configuration. This is only possible in a combination with the EL1918 and an AX8000.

More Information: www.beckhoff.com/twinsafe/

Beckhoff Automation GmbH & Co. KG Hülshorstweg 20 33415 Verl Germany Phone: +49 5246 9630 info@beckhoff.com www.beckhoff.com

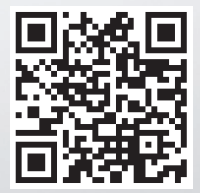